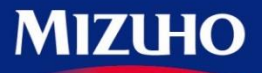

27777111111

# みずほ電子契約サービスご利用までの流れ

この度は、電子契約サービスをお申し込みいただき誠にありがとうございます。 お取引開始までにお客さまに行っていただく実施事項について、ご案内いたします。 電子契約サービスの操作方法の詳細は、ご利用マニュアルをご参照ください。

## お申込

申込書をご提出後、銀行での登録が完了すると「ご利用開始のご案内」メールをお送りいたします。

電子契約サービスのご利用に必要な「サービス番号」「承認者のID」をお知らせいたしますので、電子契約 サービスのメールドメイン「e-contract.mizuhobank.co.jp」を受信許可設定いただきますようお願いいたします。

### メール受信

- 1.メールに記載のURL(右記①)より、 ご利用マニュアルをダウンロードします。
- 2. メールに記載のURL(右記②)より ご利用登録を行います。
- 3. 申込書にご記入いただいた「PINコード」を入力します。
- 4.「サービス番号」「承認者のID」をご確認ください。
- 5. 「パスワード」を設定してください。

## 注意

「サービス番号」「承認者のID」「パスワード」は、 次回からのログインに必要ですので、必ずお控えください。

#### ご利用設定

ダウンロードいただいた「電子契約サービス ご利用マニュアル <ご利用共通編>」をご参照いただき、 下記の設定を行ってください。

- 1. 認証局証明書のインストール
- 2. Adobe Acrobat Reader DCの設定
- 3. (必要に応じて) 担当者ユーザ/来店者専用ユーザの登録

#### お取引開始

お申し込みいただいたお取引のご利用が可能となります。

<融資取引をお申込の場合>

申込書のメール配信要否欄にて「要」をご選択いただいたお客さまには、別途「融資取引」に関する到着 (登録完了)メールが送信されます。「否」をご選択のお客さまにはメールの配信はございませんので、 電子契約サービスにログインのうえ、ご自身にて到着状況のご確認をお願いいたします。

各お取引の操作方法の詳細は、 < 融資編> のご利用マニュアルをご参照ください。 ご利用マニュアルのダウンロード方法は、ご利用マニュアルくご利用共通編>をご参照ください。

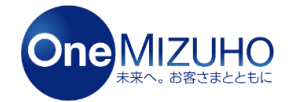

(2021年10月1日現在)

<ご利用マニュアル> 下記IRLより、本サービスのご利用マニュアルをダウンロードいただけます。 くな客さまのご利用設定> 上記マニュアルの「I・ご利用設定」にございます「ID受領/ハスワード設定」を ご参照のうえ、「記URLはり申込書「記入いただいた「PINコード」をご入力ください。 ×17電骨契約サービスのご利用に必要なお客さまの「サービス番号」「ID」が表示されます。 X切に保管いただくとちんに、本サービスで使用するバスワードをご登録のうえ、 利用マニュアルに配動のご利用設定を行ってくたさい。

なお、下記JRLの有効期限は90日となります。 有効期限を経過した場合は、別使お手続か必要となりますので、 https://wizuho-branch-e-contract.test.dpost-k.ip/pro\_login.php?pt=2d60ac2fb62f34b514fb97aaed3c09480 ※このメールはシステムより自動送信されています。 ご不明な点がございましたら、お取り店までご連絡ください。 ※このメールに心当たりのない方は、削除いただぎますようお願いいたします

<ご利用開始のご案内メールイメージ>

みずほ雷子契約サービスをご利用いただきありがとうございます。 みずほ電子契約サービスの登録が完了いたしましたので、ご連絡いたします。 下記JRLよりお手続きをお願いいたします。

みずほ電子契約サービス ご利用開始のご案内

🗋 新規 🔹 🐖 返信 🔹 🐖 全員に返信 🔹 🤜 転送 🔹 🧰 🔹 🍺 🕇 🐨 🚮 オブション 🏻 🚍